## Instructions pour la programmation des rencontres parents-enseignants

- 1- Allez sur le site: <u>lp.schoolappointments.com</u>
- 2- Cliquez sur le bouton *S'inscrire*, en haut à droite;
- 3- Créez un utilisateur (votre enfant) pour pouvoir l'inscrire dans une plage horaire de l'enseignant/e; Cliquer sur le bouton *Ajouter un élève*

4- Lorsque l'enfant est ajouté dans le système, il paraîtra dans une liste. Au bout de la ligne, vis-à-vis son nom, cliquez sur <u>l'icône calendrier</u>;

5- Cliquez sur le nom d'un enseignant/e et ensuite sur le bouton Voir les calendriers;

6- Sélectionnez une plage horaire qui est disponible pour un rendez-vous et ensuite cliquez sur le bouton *Soumettre des rendez-vous* qui se trouve en bas de la page;

7- Pour terminer, vous pouvez imprimer la liste de vos rendez-vous ou tout simplement cliquer sur **Fermer la session.** 

Merci d'avoir utilisé le système d'auto-enregistrement des rendez-vous pour les rencontres parents-enseignants.

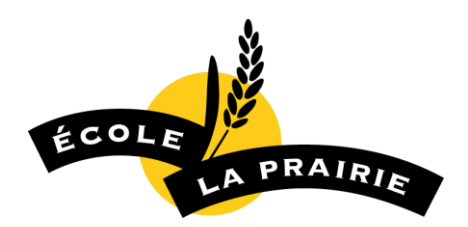